## 比賽平台使用教學

一、報名註冊:參賽者需先報名註冊(若只是瀏覽參賽者作 品請不必註冊)。

步驟 1

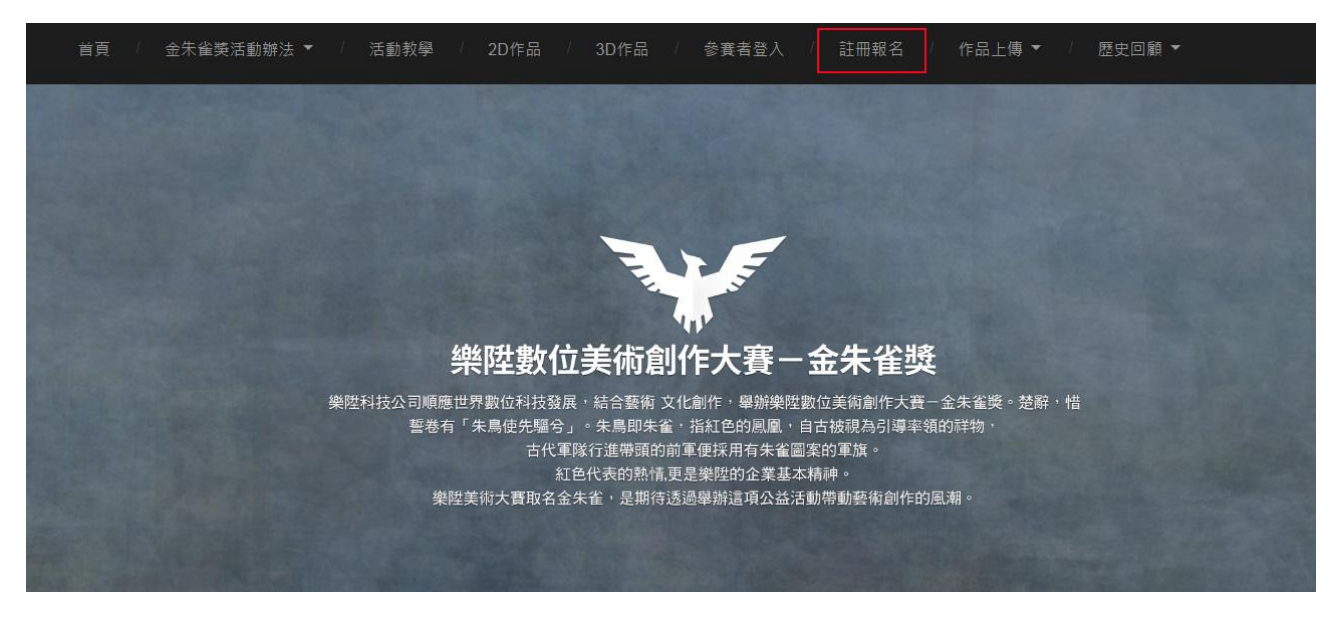

↑圖說:點選首頁上方功能列表的【註冊報名】功能進入報

名頁面。

| 數 位 藝 術 朱 雀<br>XPEC DIGITAL ART AWARD 20 | 獎<br>14            |
|------------------------------------------|--------------------|
| 使用者名稱                                    |                    |
| 電子郵件                                     |                    |
| 選擇欲參賽組別                                  |                    |
| 2D組                                      | ~                  |
| 請勾選確認<br>○ 我已詳讀活動辦法                      |                    |
| 146                                      |                    |
| Type the text                            | Privacy &<br>Terms |
| <b>应</b> 理收会话记录了和供完处也                    |                    |

圖說: 進入註冊頁面之後, 請填寫【使用者名稱】及【電

子郵件】,

選擇所要參加的組別(2D或3D,只能選一組參加), 輸入識別碼之後,點選右下角的【註冊】註冊,即可完成 註冊。

## 二、登入

步驟 1

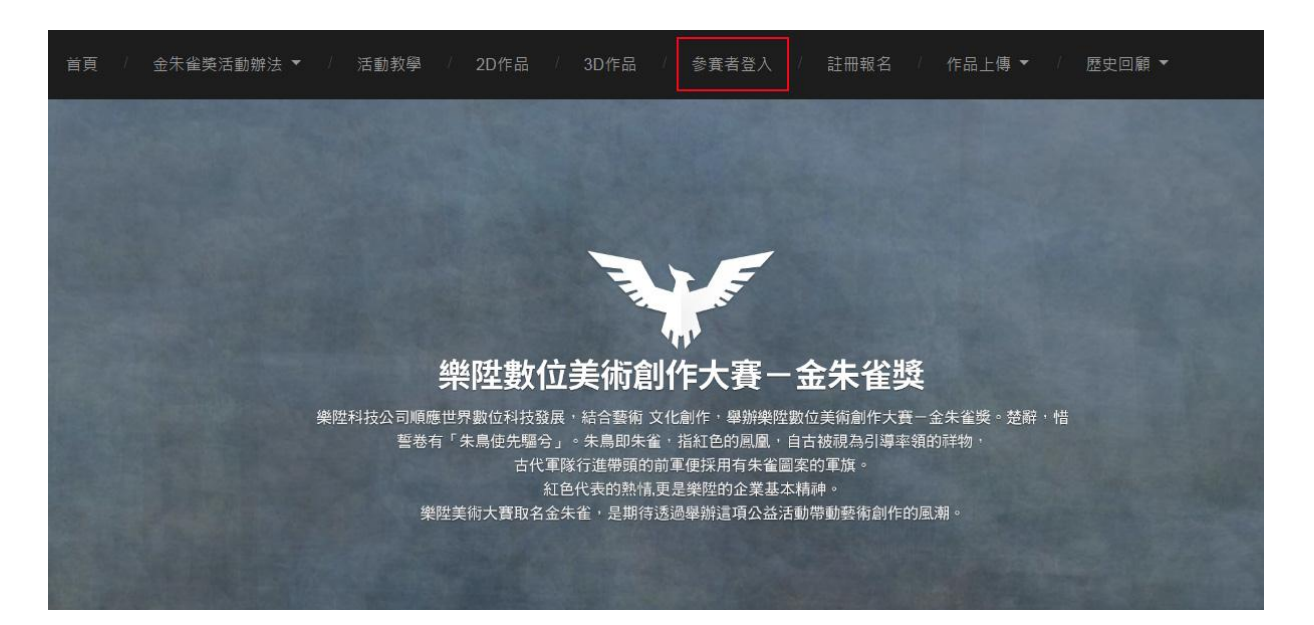

↑圖說:點選首頁上方功能列表的【參賽者登入】進入報名

頁面。

|          | 數位藝術朱雀獎<br>XPEC DIGITAL ART AWARD 2014 |    |
|----------|----------------------------------------|----|
| 使用者名稱    |                                        |    |
| 密碼       |                                        |    |
| □ 記住我    | 歡迎來到樂陞數位美術創作大賽                         | 登入 |
| 註冊│忘了密碼? |                                        |    |

↑圖說:填入【使用者名稱】及【密碼】,並按【登入】進入。

(首次登入請至註冊所使用的 EMAIL 信箱中取得密碼)。 請避免使用免費信箱,如 PChome、Yahoo、Hotmail等, 以確保順利收到確認信件。如註冊後沒收到信件請到垃圾 郵件尋找。 三、編輯個人資料及帳號密碼

步驟 1

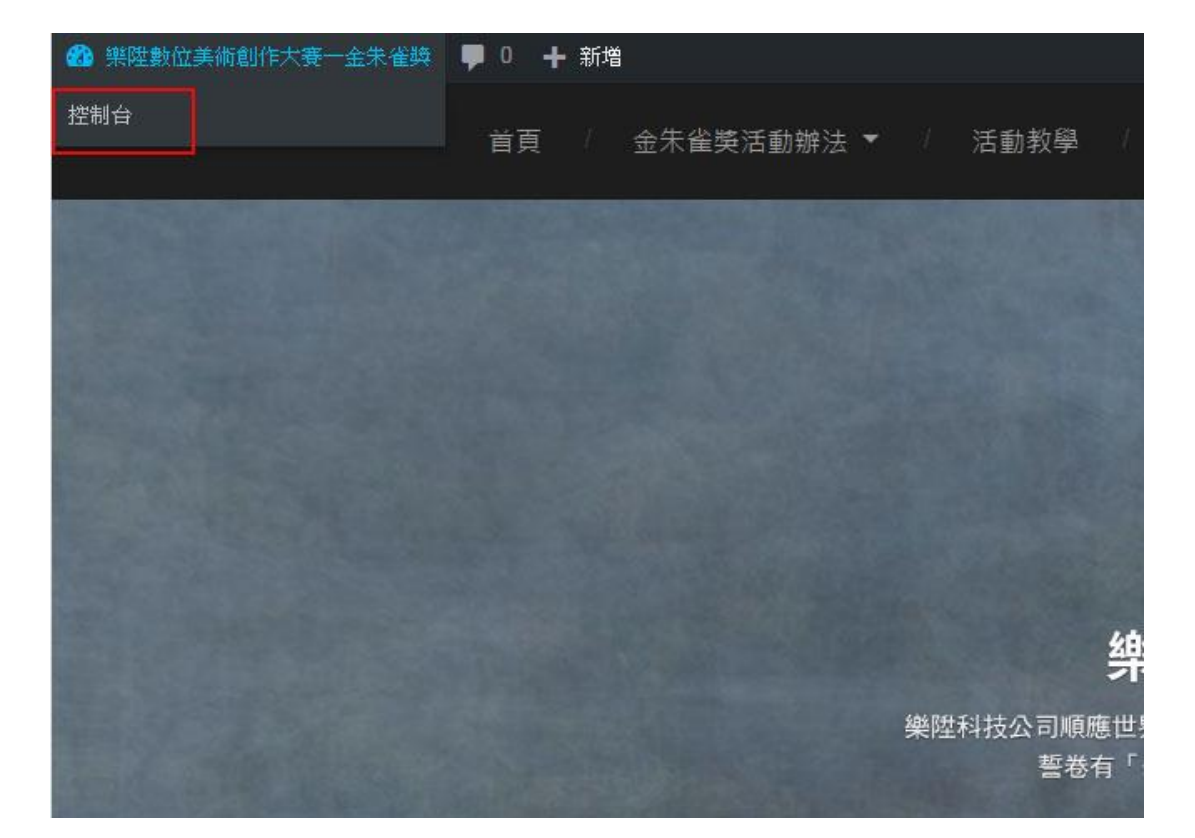

↑圖說:登入後在畫面左上方會出現一個工具列,請點選 【控制台】進入後台頁面。

## (後台頁面畫面)

| 🔗 樂陞數位美術創作大賽                                                                                                    | - 金朱雀獎 🌹 0 🕂 新増                             |  |
|----------------------------------------------------------------------------------------------------|---------------------------------------------|--|
|                                                                                                    | 控制台                                         |  |
| ★<br><br> |                                             |  |
| A                                                                                                    | 活動                                          |  |
| 「、媒體                                                                                                    | 最新發表                                        |  |
| , 迴響                                                                                                    | 10月10日,4:36下午 最新公告                          |  |
| ▲ 個人 務知                                                                                                    | 10月 09日, 10:13 下午 3D作品範例欣賞-Matt             |  |
|                                                                                                    | 10月 09日, 10:11 下午 3D作品範例欣賞-Eva              |  |
| ▶ 工具                                                                                                    | 10月 09日, 10:09下午 3D作品範例欣賞-Bruce             |  |
| ❹ 折壘選單                                                                                                    | 10月09日,10:08下午 2D作品範例欣賞-YinKai              |  |
|                                                                                                    | 迴響                                          |  |
|                                                                                                    | 自 cooliolin 於 3D作品範例欣賞-Bruce #<br>美圖 Test . |  |
|                                                                                                    | 自 leo789 於 2D作品範例欣賞-YinKai #<br>test        |  |
|                                                                                                    | 自 Sean_54321 於 2D作品範例欣賞-YinKai #<br>test    |  |
|                                                                                                    | 自 Sean_1234 於 2D作品範例欣賞-YinKai #<br>test     |  |
|                                                                                                    | 自 Sean_XPEC 於 3D作品範例欣賞-Eva #<br>TEST        |  |
|                                                                                                    | 全部   待審中 (0)   己核准   垃圾 (0)   回收桶 (1)       |  |

步驟 2

| 控制台        | 個人資訊              |                                                                   |          |   |
|------------|-------------------|-------------------------------------------------------------------|----------|---|
| 文章         | 個人資訊已更新。          |                                                                   |          | Ø |
| 煤體         | 個人選項              |                                                                   |          |   |
| 迎響         | 視覺化編輯器            | 停用視變化編輯器                                                          |          |   |
| 個人資訊<br>工具 |                   |                                                                   |          |   |
| 折疊選單       | 管理色彩配置            | ● 預設 				 · 明亮                                                    | ) 藍      |   |
|            |                   |                                                                   | ) 海洋     |   |
|            |                   |                                                                   |          |   |
|            | 2.5 Auto Auto     |                                                                   |          |   |
|            | 伏继興               | 1111月秋朝曾校迎著。 夏夜夏訊                                                 |          |   |
|            | 工具列               | ☑ 觀看網站時顯示工具列                                                      |          |   |
|            | 名稱                |                                                                   |          |   |
|            | 根號                | testuser 帳號名稿無法                                                   | 更改。      |   |
|            | 名字                | 小明                                                                |          |   |
|            | 145. pr.*         | 1                                                                 |          |   |
|            | 建氏                | -                                                                 |          |   |
|            | 曜稱 (必)            | testuser                                                          |          |   |
|            | 如何顯示你的大名          | testuser                                                          |          |   |
|            | 聯絡資訊              |                                                                   |          |   |
|            | 電子郵件 (必)          | TRACTOR                                                           |          |   |
|            | 個人網站              |                                                                   |          |   |
|            | 個人簡歷              |                                                                   |          |   |
|            | 個人資料              | 國立臺北商業大學數位多煤體設計系                                                  |          |   |
|            |                   | 四技二年級                                                             | 2        |   |
|            |                   |                                                                   | <i>A</i> |   |
|            |                   | 於你的個人資料中分享一些經驗。這有可能會被公開顯示。                                        |          |   |
|            | 個人檔案圖像            |                                                                   |          |   |
|            |                   | - 3h                                                              |          |   |
|            |                   | 你可以在 <u>Gravatar</u> 變更你的個人大頭貼。                                   |          |   |
|            | 帳號管理              |                                                                   |          |   |
|            | der sterval       | <b>本</b> 44-05718                                                 |          |   |
|            | x87 * 225 * 10-59 |                                                                   |          |   |
|            | 帳號登入狀態            | 從所有裝置登出<br>你只在這個位置登入。                                             |          |   |
|            |                   |                                                                   |          |   |
|            | <del>参賽</del> 組別: |                                                                   |          |   |
|            | (jč)              | 2D组 * 選擇欲參賽組別                                                     |          |   |
|            | 我已詳讀活動辦法          | • 請勾選確認                                                           |          |   |
|            | Avatar            |                                                                   |          |   |
|            | Image             | 選擇檔案 未選擇任何檔案 Upload                                               |          |   |
|            |                   | Maximum upload file size: 1021KB. Allowed Files: jpg jpeg png gif | 3        |   |
|            |                   | -25 -25                                                           |          |   |
|            |                   |                                                                   |          |   |
|            |                   | Remove Image Edit Image                                           |          |   |
|            |                   | Undo                                                              |          |   |
|            | 更新個人資訊            |                                                                   |          |   |
|            |                   |                                                                   |          |   |

↑圖說:點選【個人資訊】請依序編輯以下的資訊:

 您的姓名:請填入<mark>真實姓名</mark>,方便主辦單位聯絡及未來 獎金發放作業。

個人資料: 在學學生請填寫就讀學校、系科名稱及年級班級, 作為未來學生獎項競賽及獎金發放之依據。
 土頭貼: 請使用【選擇檔案】 母【Uplead】 再新士頭

3. 大頭貼: 請使用【選擇檔案】及【Upload】更新大頭

貼。

四、提交過程作品:

在功能列表的【作品上傳】包括【過程作品上傳】及【最 終作品上傳】兩個功能。本比賽要求參賽者需不定期提交 過程作品,請由【過程作品上傳】提交過程作品。一旦作 品完成後,則由【最終作品上傳】提交完成作品。 以【過程作品上傳】為例說明上傳方式:

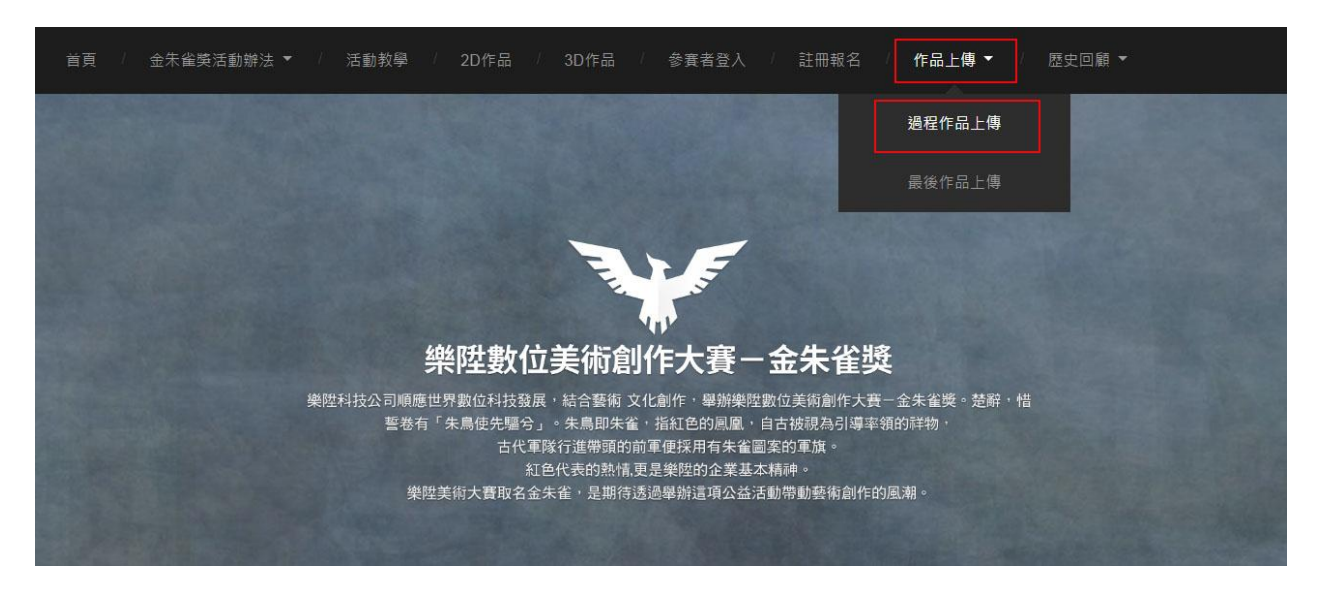

↑圖說:從上方的選單點選【作品上傳】->【過程作品上

傳】,進入後台上傳作品。

步驟 2

| 音 集陸數位美術創作大赛                     | 金朱载英 🌹 0 🕂 新潮                                                              |                                                                            | 1910年 - W    | nsondesign 🧕 |
|----------------------------------|----------------------------------------------------------------------------|----------------------------------------------------------------------------|--------------|--------------|
| @ 控制台                            | 新增文章                                                                       |                                                                            | ■示靈语 *       | 說明 *         |
| ★ 文章                             | 請輸人標題                                                                      | 發表                                                                         |              |              |
| 全印文章<br>新聞文章<br><b>9</b> 3 #2111 | 92 新田田田         現置 文           職業 生活税 * 読代 * 低代 * 工具 *         現置 文        | 儲存為菜稿<br>子 <sup>1</sup> 秋臺:華<br>® 可見度:                                     | )<br>痛<br>公開 | 預費           |
|                                  | B I 44 E+ E+ 主主主の公田+ つび冒誦意画+ 回一日 ○ 回査円 >>>>>>>>>>>>>>>>>>>>>>>>>>>>>>>>>>> | 4 移至回收機                                                                    | 1            | 送交審查         |
| ▲ 銀人資訊<br>デ 工具<br>● 新量磁準         |                                                                            | 構式<br>● ● ● 横振<br>● ● ● 横振<br>● ● ● 横振<br>● ● ● 開結<br>● ● ■ 開結<br>● ○ ■ 開片 | Q            | *            |
|                                  | P                                                                          | 分類                                                                         |              | *            |
|                                  | 学教统計:0                                                                     | 全部分類                                                                       | 門分離          |              |
|                                  |                                                                            | <ul> <li>四 2D作品</li> <li>四 3D作品</li> <li>四 最新歌詞</li> </ul>                 | R.           |              |

↑圖說: 進入後台之後,在選單中點選【文章】內的【新增

文章】。

| 省 操陞數位美術創作大資                         | -金朱儀英 🌹 0 🕂 新油                                                                                                    | 险圈 + winsondesign 🖉                                                                   |
|--------------------------------------|----------------------------------------------------------------------------------------------------|---------------------------------------------------------------------------------------|
| 48 控制台                               | 新增文章                                                                                                    | 顧示處項 ▼ 説明 ▼                                                                           |
| ★ 文章                                 | [2D][Daniel][Chaos]-1                                                                                                    | 發表                                                                                    |
| 全部文章<br>新聞文章<br><b>今)</b> 煤糠<br>♥ 週間 | 田定祭社: http://www.tpec.com/tp-235 首号文章<br>2<br>9:55時日間<br>東京 → 振振 中 新式 → 表信 → 工具 →<br>B J C 王 → E → E → E → E → E → C 圖 論 傳 圖 → EB → EB → EB → EB → EB → EB → C 圖 査 [] × | <ul> <li>● 初度: 単編</li> <li>● 初度: 公園</li> <li>● 初見度: 公園</li> </ul>                     |
| ▲ 個人資訊<br>ゲ 工具<br>● 近島道車             |                                                                                                    | 枯式 ▲<br>● ★ 借法<br>● 第 冊<br>● 副 単<br>● 副 単<br>● ご 副 ド<br>● ご 副 ド<br>● ご 副 ド<br>● ご 副 ド |
|                                      | p                                                                                                    | 分類                                                                                    |
|                                      | 学教統計 - 0 篇稿已编存於 12:35:03 +                                                                                                    | 全部分類 執門分類                                                                             |

↑圖說:填入標題及新增作品圖片。

1.標題填入,標題請依以下命名的規則填寫,

標題的格式為 [組別][使用者名稱][作品名稱]-序列號。

組別為您參加的 2D 或 3D,

使用者名稱是您註冊時的使用者名稱,

作品名稱是您的作品命名,

序列號為從1開始的整數,代表第幾次的提交。

例如您參加的是 2D 組,使用者名稱為 daniel,作品名稱為

Chaos,第一次提交,

則該文章的標題為 [2D][daniel][Chaos]-1,

之後的提交則為 [2D][daniel][Chaos]-2, [2D][daniel][Chaos]-

<mark>3</mark>,....,以此類推。

2.作品上傳,請點選【新增媒體】上傳作品。

步驟 4

| 67 建建数位美印制作大算。主来输                               | 2時 - V L - 新市                                    |
|-------------------------------------------------|--------------------------------------------------|
| 新 插入斑體                                          | 插入媒體                                             |
| 新塔盤和                                            | 上帶無來 煤酸準                                         |
| 設定特色圖片                                          |                                                  |
| <ul> <li>画紙出版人</li> <li>G</li> <li>G</li> </ul> | 請將檔案拖曳到這裡上傳<br>↓<br>gamma<br>attlessatto: 5 Me - |
|                                                 |                                                  |
|                                                 |                                                  |
|                                                 | S/E28                                            |

↑圖說:在【新增媒體】畫面中點選【選擇檔案】上傳

步驟 5

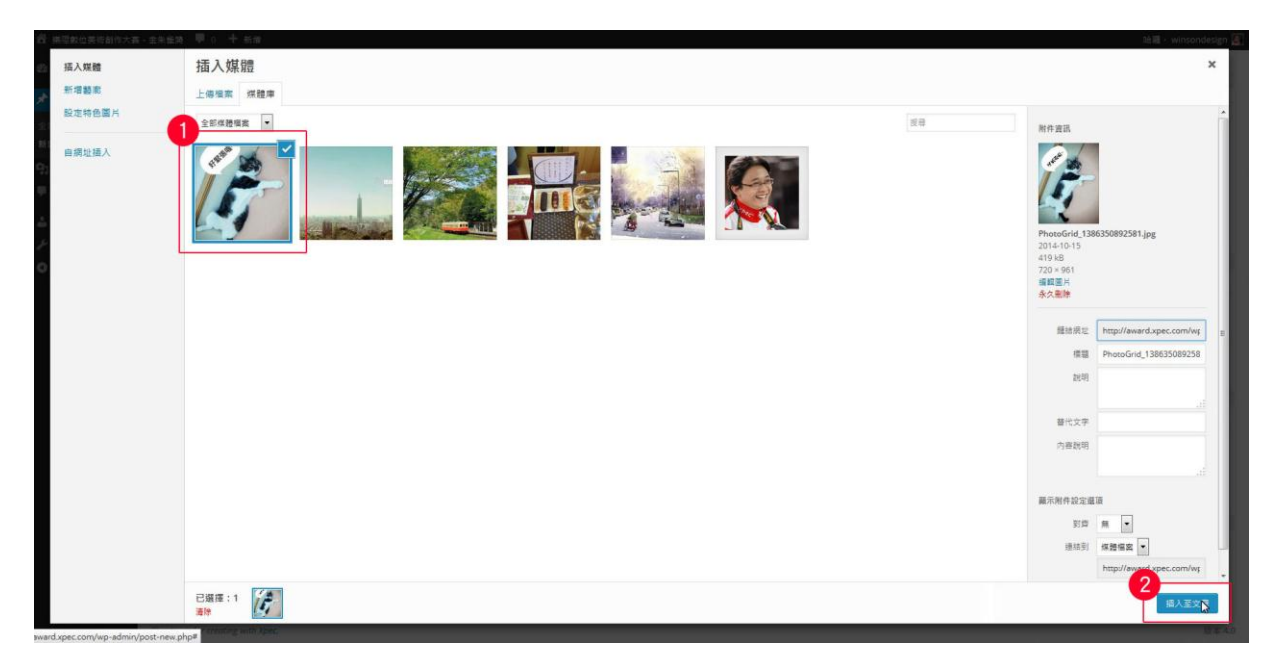

↑圖說:當作品圖片上傳完畢之後,請先【選擇該圖片】,

再點選右下方的 【插入至文件】,將圖片置入。

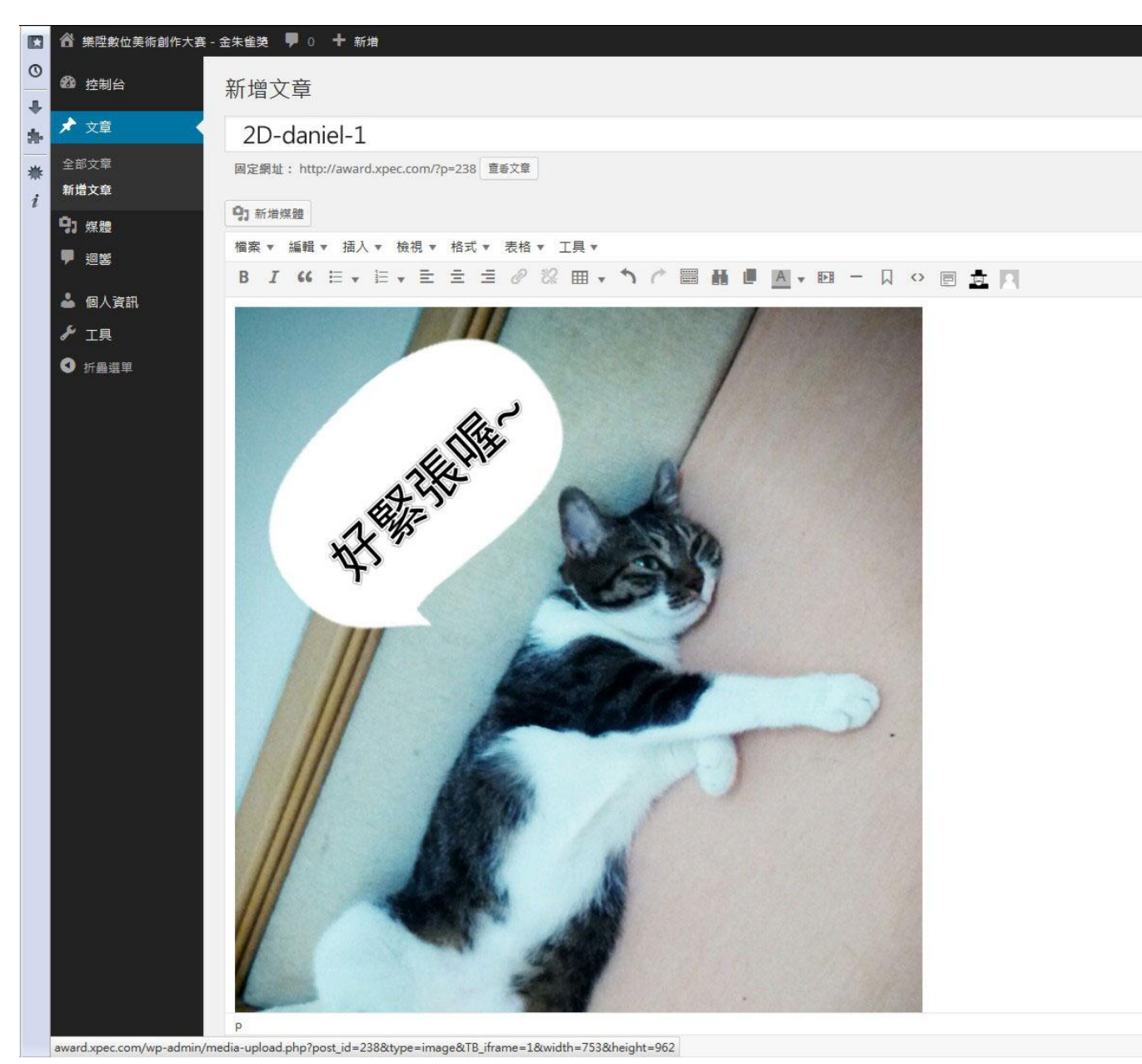

步驟 6

↑圖說:1.作品類別:選擇作品的【分類】,請依報名組別 選取,請勿重複選取。

2.**特色圖片**: 選取: 點選【特色圖片】,設定該作品的特色 圖片,讓作品在頁面有更好的呈現,建議圖片的寬度為

1140 pixels °

3.送交審查:點選右邊的【送交審查】將可完成此次的提 交,此時這篇作品為審查中的狀態,待主辦單位確認文章 格式正確後,即可視為此次提交完成。

為了公平起見,當文章完成審查上架之後,不開放該文章 的編輯功能,所以請您務必再三檢查確認之後,再將作品 送出。

貼心提醒:可以在作品下方加入一些簡單的介紹,讓評審 知道您的創作理念。

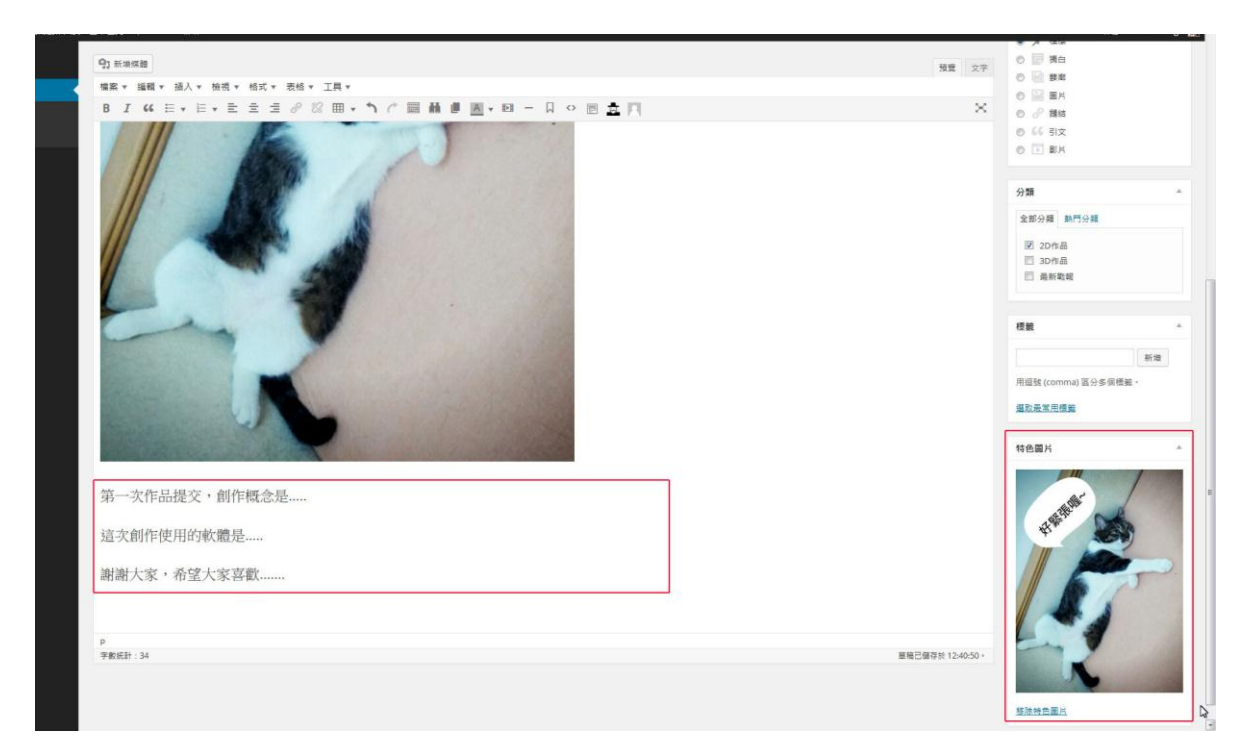

若有問題可由電子郵件詢問: awbxcydz@ntub.edu.tw 曾靖 文小姐